# 學生線上請假操作說明:

1、 進入學校首頁, 連結《校園智慧平臺》

| の<br>広<br>北<br>門<br>高<br>National Pei-men Senior Ag<br>の<br>の<br>本<br>北<br>門<br>高<br>、<br>、<br>、<br>、<br>、<br>、<br>、<br>、<br>、<br>、<br>、<br>、<br>、 | 級農工職業學校<br>kultural and Industrial Vocational School                                                                        |                                                            |
|----------------------------------------------------------------------------------------------------|----------------------------------------------------------------------------------------------------|------------------------------------------------------------|
| 診離北晨 ◆ 公仲閣 ◆ 行政                                                                                                    | 单位 ◆ 教学单位 ◆ 学校遗验 ◆ ENGLISH ◆ 省站 夺余可                                                                                         | E <b>N</b>                                                 |
| 搜尋                                                                                                    | 最新消息 More ⊙                                                                                                    | 校務行政                                                       |
| 公告                                                                                                    | <ul> <li>今日(6/16)台南市政府發布6/20~6/24台南市高中以下學校持 2022-<br/>續線上遠距教學,本校依照辦理。</li> <li>06-16</li> </ul>                             | <ul> <li>學期行事曆</li> <li>雲端差勤系統</li> </ul>                  |
| 選取分類                                                                                                    | 静 新軍區圖書館暑假志工招募開跑!!     2022-06-16                                                                                           | <ul> <li>智慧校園平台</li> <li>成績登錄系統</li> </ul>                 |
| <b>熱門Tag</b><br>就業資訊 (16) 技藝競賽 (2) 視力 (1)                                                                                                    | <ul> <li>         • 國立彰化師範大學進修學院推廣教育課程招生簡章共3門課         2022-06-         </li> <li>         程         16         </li> </ul> | <ul> <li>內部控制聲明書</li> <li>課程計畫書</li> <li>公物報修系統</li> </ul> |
| 身高 (1) 體重 (1)                                                                                                    | 中原大學服務學習雙月刊 2022-06-16                                                                                                    | ● 雲端公文系統                                                   |

2、 輸入帳號及密碼: 帳號為學號、密碼預設為身分證字號後5碼,若學生於首次登入時有更改過 密碼、則為自設之密碼。

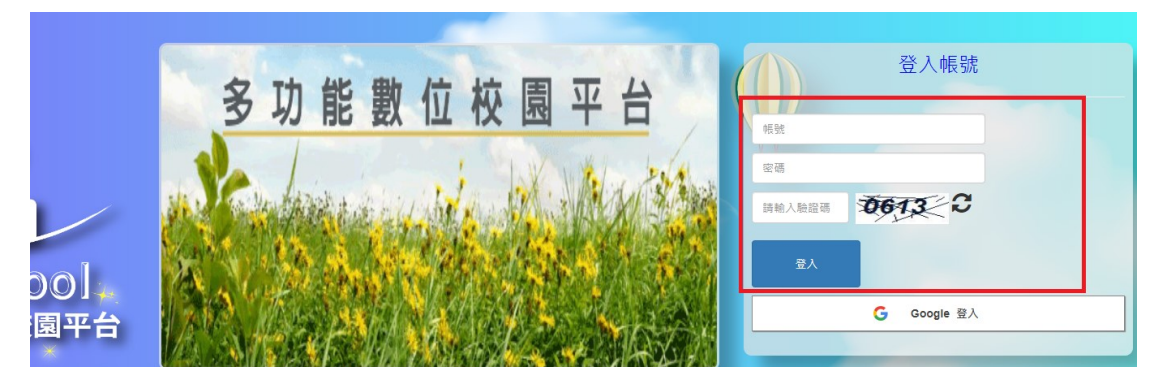

## 3、登入系統後,點選 《請假系統》

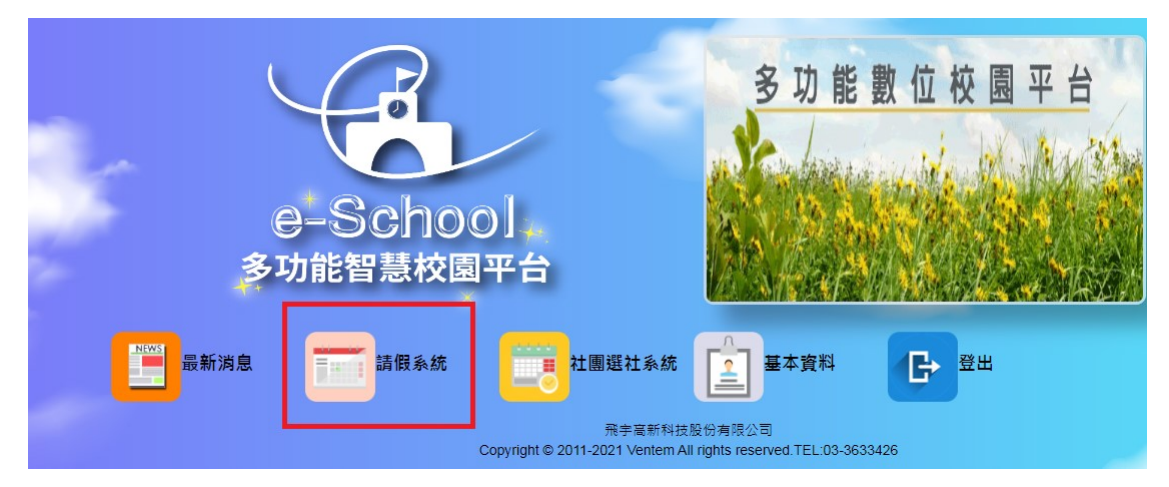

#### 4、點選 《學生請假作業》

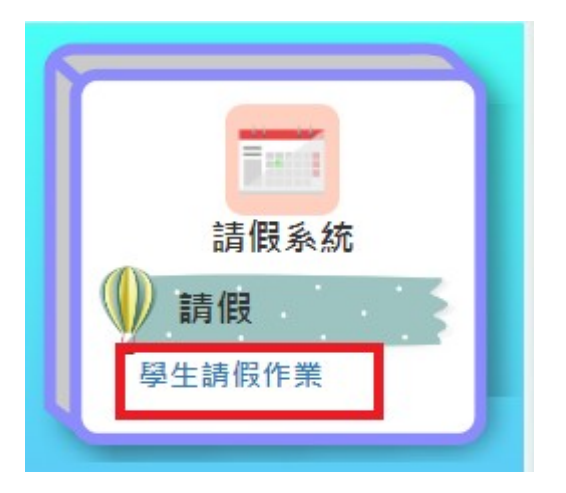

## 5、點選 《新增》

|                | 1 | 新增     |    | 日期: |      |    |    |     |          |     | 查询       |     |    |      |                     |
|----------------|---|--------|----|-----|------|----|----|-----|----------|-----|----------|-----|----|------|---------------------|
| 請假系統           |   | 請假單或   | 學號 | 年級  | 班級   | 座號 | 姓名 | 假別  | 日期起      | 節數起 | 日期迄      | 節數迄 | 備註 | 審核結果 | 請假時間                |
| ● 請假<br>學生請假作業 |   | 111359 |    | 3   | 體育三忠 | 01 |    | 疫苗假 | 20220111 | 早白習 | 20220111 | 第八節 |    | 免審核  | 2022/01/12 16:43:55 |
|                |   | 105870 |    | 3   | 體育三忠 | 01 |    | 事假  | 20211217 | 第四節 | 20211217 | 第七節 |    | 免審核  | 2021/12/16 09:14:06 |

6、新增後出現以下視窗,系統會出現學生學號及姓名,確認無誤後,選取《假別、請假起迄日及 請假節次》,最後上傳請假證明,按確定,假單即成立。

| 學號:<br>姓名:<br>假別:<br>請假起: | 事假 ✔         |           |       |  |
|---------------------------|--------------|-----------|-------|--|
| 姓名:<br>假別:<br>請假起:        | 事假 🖌         |           |       |  |
| 假別:                       | 事假 🖌         |           |       |  |
| 請假起:                      |              |           |       |  |
|                           | 2022/06/02   | 節數        | 早自習 ~ |  |
| 請假迄: 2                    | 2022/06/02   | 節數        | 第七節 🖌 |  |
| 備註:                       |              |           |       |  |
| 附件 建                      | 選擇檔案 1110602 | 2請假證明.jpg |       |  |

# 7、假單成立後,系統會出現《審核中》,等待導師進行審核。

| 請假單號   | 學號 | 年級 | 班級   | 座號 | 姓名 | 假別 | 日期起      | 節數起 | 日期迄      | 節數迄 | 備註 | 審核結果 | 請假時間                |
|--------|----|----|------|----|----|----|----------|-----|----------|-----|----|------|---------------------|
| 132535 |    | 3  | 體育三忠 | 01 |    | 事假 | 20220602 | 早自習 | 20220602 | 第七節 |    | 審核中  | 2022/06/17 09:56:53 |